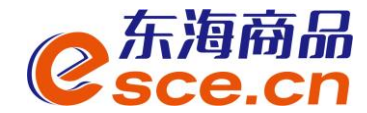

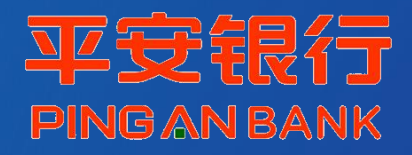

# 平安银行跨行签约及出入金操作指引 (企业交易商-跨行)

2019年4月

发展产业电商 服务实体经济

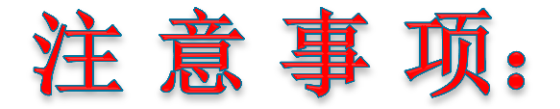

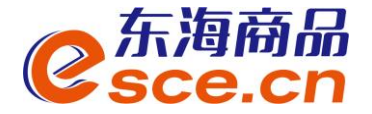

 1. 跨行签约平安银行的交易商,需要在平安银行电商平台会员管理系统内进 行签约、解约和签约市场绑卡维护。

(若交易商未曾注册过平安易宝或电商平台会员管理系统,签约前需注册)

- 2. 签约成功后, 交易商可通过他行绑定账户转账入金, 交易客户端出金。
- 3. 东海商品平安银行电商平台会员管理系统注册地址: <u>https://ebank.sdb.com.cn/corporbank/perRegedit.do?MainAcctId=11016686098006</u>
- 4. 平安银行电商平台会员管理系统登录地址:

https://ebank.sdb.com.cn/corporbank/index\_payb.jsp

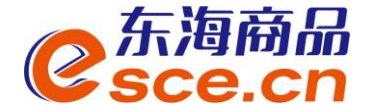

## <u>一、注册电商平台会员管理系统</u>

### (已注册交易商可直接看第二步)

# <u>二、登录电商平台会员管理系统进行签约操作</u>

# <u>三、出入金操作</u>

3.1 转账入金操作指引

3.2 交易客户端出金操作指引

<u>四、签约市场绑卡维护</u>

发展产业电商 服务实体经济

## -、注册电商平台会员管理系统

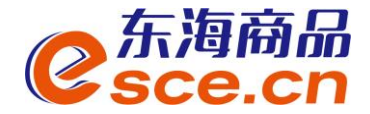

#### 第一步:登录东海官网www.esce.cn,点击如图注册电商平台会员管理系统。

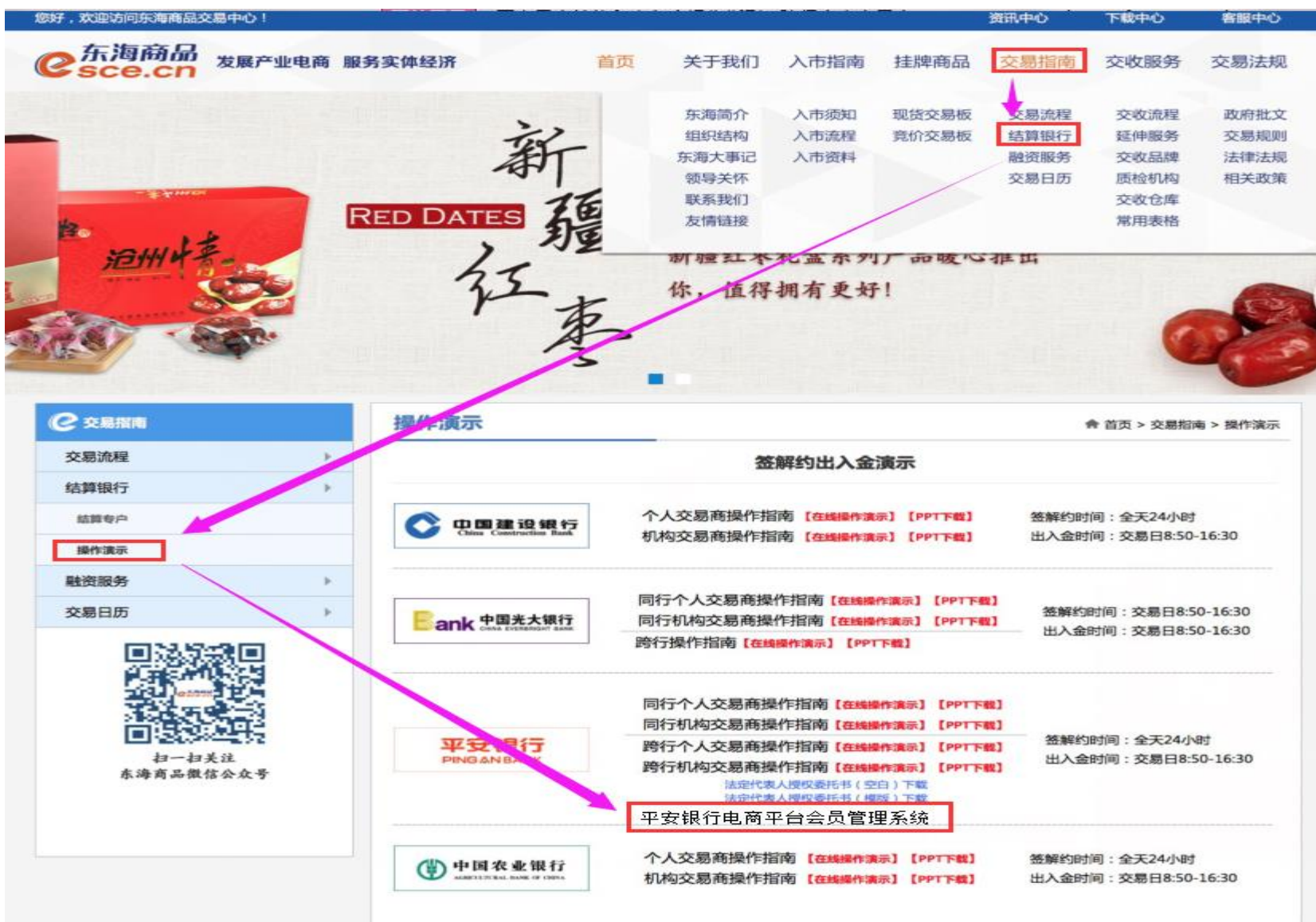

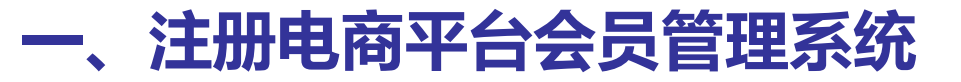

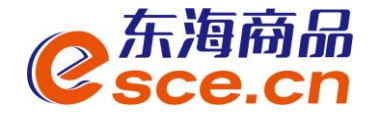

#### 第二步:自助注册,按注册要求输入相关信息,打包好资料"上传证件"。 ※《法人授权书》的模板和空白资料在官网下载。

中国平安 PINGAN BANK

| 电商平台会员管理系统注册 > 自助注册 |                |                                                                                                    |        |                                                                                                    |
|---------------------|----------------|----------------------------------------------------------------------------------------------------|--------|----------------------------------------------------------------------------------------------------|
| 平台信息                |                |                                                                                                    |        |                                                                                                    |
| 电商平台名称              | 浙江东海商品交易中心有限公司 | 请注意选择的电商平台名称是否正确                                                                                                    | 上传证件   |                                                                                                    |
| 客户信息                |                |                                                                                                    |        | 1、企业客户需以压缩包积<br>照片。压缩包格式为rard                                                                                                    |
| * 客户名称:             |                | 会业填写企业名称全称                                                                                                    |        | 等于5M。<br>2、企业会员上供加下相关<br>(1) 来自地时间度任何。                                                                                                    |
| *客户类型:              | ● 全业 ◎ 个人      |                                                                                                    |        | <ul> <li>(2) 营业状质正本或副本</li> <li>(3) 企业组织机构代码</li> </ul>                                                                                                    |
| • 证件类型:             | 統一社会信用代码 ▼     | 请选择与在电商平台开适会员时一致的证件,如果<br>企业三证合一(组织机构代码、营业执照、税务登<br>记证)且营业执照为一照一号注册时证件类型请选<br>择【统一社会借用代码】,其它情况企业注册时证<br>件类型选择【组织机构代码证】 | *证件图片: | <ul> <li>(4) 国税或地税登记证1</li> <li>(5) 法人代表身份证正(5) 法人代表身份证正(5) 法人授权书。</li> <li>(7) 经办人身份证正反对上件证件要求: 1、上传证件要求: 1、上传证件要求: 1、上传证件要求: 1、上传证件要求: 1、上传证件要求: 1、上传证件要求: 1、上传证件要求: 1、上传证件事件</li> </ul> |
| *证件号码:              |                |                                                                                                    |        | 或者彩色照片:2、拍照<br>印件屬加盖公章。                                                                                                    |
| *联系人姓名:             |                |                                                                                                    |        | 3、拥有新版工商营业执则<br>构代码证和税务登记证。                                                                                                    |
| * 預留手机号码:           |                | 该手机号将用于交易时接收我行动态验证密码                                                                                                   |        | 💼 平安电商平台会员管理系统申                                                                                                    |
| •确认手机号码:            |                |                                                                                                    |        | <b>२</b> − <i>३</i>                                                                                                    |
| 座机号码:               | -              |                                                                                                    |        |                                                                                                    |
| 电子邮箱                |                |                                                                                                    |        |                                                                                                    |
| * 邮政编码:             |                |                                                                                                    |        |                                                                                                    |
| * 邮寄地址:             |                |                                                                                                    |        | www.esce.cn                                                                                                    |

### 一、注册电商平台会员管理系统

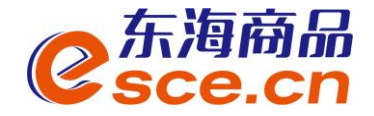

第三步:确认注册信息。待银行审核通过后,会将数字证书、登录用户名、密码、登录网址等资料快递给企业交易商。

| <b>电商平台会员管理系统注册</b> ≥ 自助注册 |                              |                         |     |     |                               |
|----------------------------|------------------------------|-------------------------|-----|-----|-------------------------------|
| 注册信息确认                     |                              |                         |     |     |                               |
| 交易市场                       | 浙江东海商品交易中心有限公司               |                         |     |     |                               |
| 用户名称                       | 理公司                          |                         |     |     |                               |
| 会员类别                       | 企业会员                         |                         |     |     |                               |
| 证件类型                       | 统一社会信用代码                     |                         |     |     |                               |
| 证件号码                       | 9133                         |                         |     |     |                               |
| 联系人姓名                      | •                            |                         |     |     |                               |
| 电话号码                       | •                            |                         |     |     |                               |
| 手机号码                       | 10000000                     |                         |     |     |                               |
| 电子邮箱                       |                              | <b>电商平台会员管理系统注册</b> ≥ 自 | 助注册 |     |                               |
| 創政编码                       | 310000                       |                         |     |     |                               |
| 邮寄地址                       | 杭州市                          | 杭州市                     |     |     |                               |
| 预漏问题1                      | 我最喜欢的节日是                     |                         |     | . 1 | 申请资料已成功提交,待我行审核通过后会以          |
| 问题1答案                      | 10 C                         |                         |     | V   | 1543-1926月月,它的生活生态14524月14日考虑 |
| 预留问题2                      | 我最喜欢的数字是                     |                         |     |     | <b>恐信万式通利恐。近期请天注恐填与的联条</b> 于  |
| 问题2答案                      | 1                            |                         |     |     | 机:18                          |
| 上传图片名称                     | 平安电商平台会员管理系统申请资料、ZIP         |                         |     |     |                               |
| * 验证码:                     | DWV2 DWV 2 (点击可刷新)           | 请输入正确的验证码               |     |     |                               |
| 校验码已发到您的手机187****507上,     | 8枚到短信或语音,核对内容无误后请在105秒之内输入66 | 位数字密码。                  |     |     |                               |
| * 手机动态口令:                  | 621584 × (2019/2016)         | ● 请输入6位手机动态口令密          | 69) |     |                               |
| 若您超过120秒没有收到短信,请点击重        | 新获取手机短信,并注意查收,您在此之前申请的短信密码   | 码将自动失效。                 |     |     |                               |
|                            |                              |                         |     |     | www.esce.cn                   |

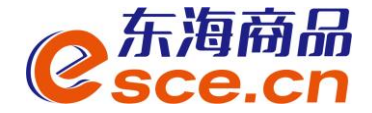

第一步: 在东海交易中心成功开户并注册电商平台会员管理系统后, 插入U盾后, 登录电商平台会员管理系统进行签约。

登录地址: <u>https://ebank.sdb.com.cn/corporbank/index\_payb.jsp</u>

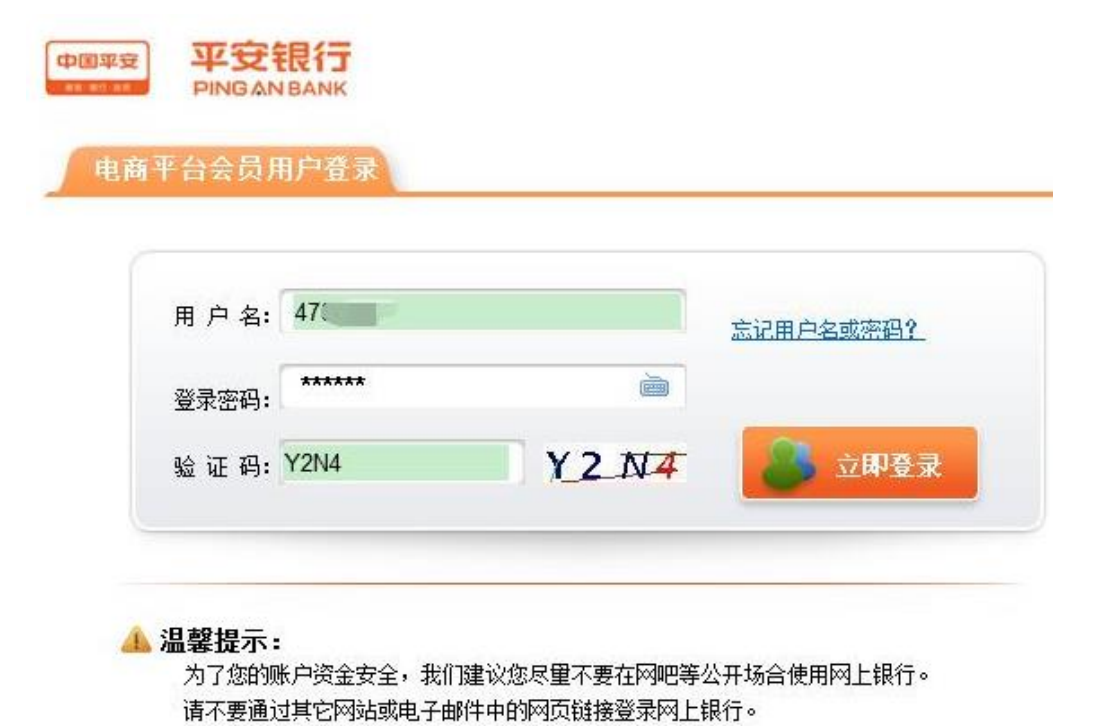

注册电商平台会员管理系统通过后收到的快递中包含:用户名、初始登录密码及USBKEY密码(初次登录需修改登录密码)。

如果连续输错三次密码,请于次日重新登录。

发展产业电商 服务实体经济

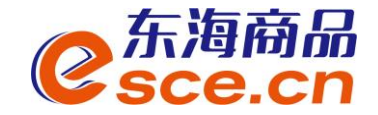

# 第二步:登录电商平台会员管理系统后,依次选择"合约管理"→"签约"→搜索 找到"浙江东海商品交易中心有限公司"→点击"签约"。

| <b>中国平安</b><br>98 96 98 | 平安银行<br>PINGANBANK |           |        |      |      |      | 2017          | -07-03 16:00 退出 |
|-------------------------|--------------------|-----------|--------|------|------|------|---------------|-----------------|
| 首页                      | 合约管理               | 查询服务      | 交易复核   | 用户管理 | 自助服务 | 挂账处理 | 资金划出          |                 |
| 签约                      | 解约   签             | 约市场绑卡维护   |        |      |      |      |               |                 |
| 合约管理 >                  | 签约                 |           |        |      |      |      | 返回首           | 页 🎽 相关温馨帮助      |
| 东海                      |                    | 搜索        |        |      |      |      | 1 第1页供1页 总计1笔 | 5 转到第 页 🖸       |
|                         |                    | 交易市场      | 呂称     |      |      |      | 操作            |                 |
|                         | ž                  | 浙江东海商品交易。 | 中心有限公司 |      |      |      | 签约            |                 |

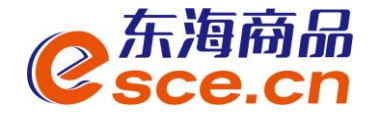

# 第三步:交易商核对相关信息,填写会员代码(即交易商代码),点击"下一步"。

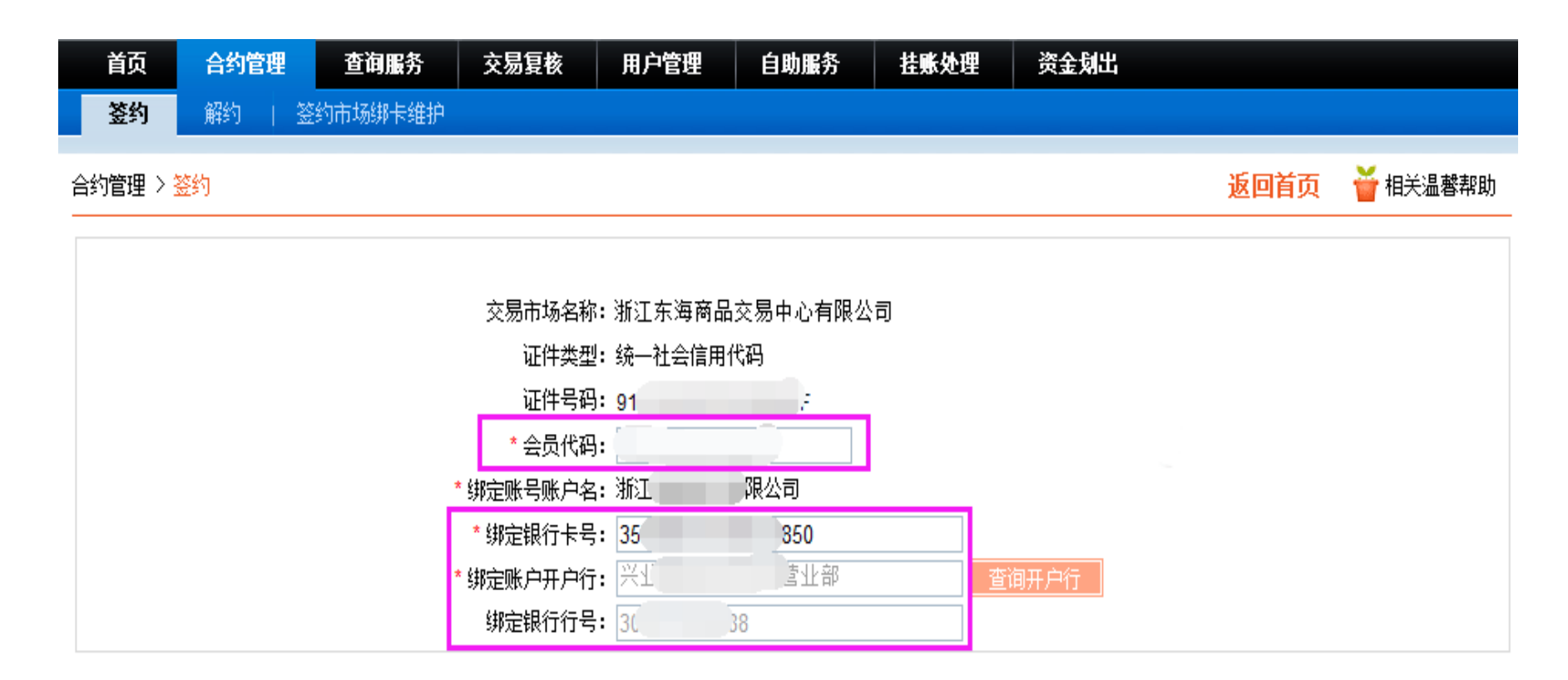

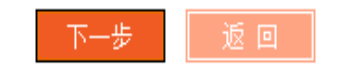

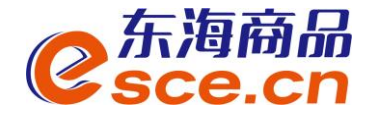

# 第四步:阅读并同意《平安银行电子商务"银商结算通"服务使用协议》,点击 "签约",输入USBKEY密码,签约成功!

| 首页 合约管理 查询服务 交易复核 账户管理 自助服务 挂账处理                                                           |                |                |
|--------------------------------------------------------------------------------------------|----------------|----------------|
| <b>签约</b>                                                                                  |                |                |
| 約管理 > 25約                                                                                  | 返回首页           | <b>首</b> 相关温馨和 |
| 平安银行电子商务"银商结算通"服务使用协议                                                                      | L              |                |
| (交易会员与银行两方线上签署)                                                                            |                |                |
| 【特别提示】                                                                                     |                |                |
| 一、请本协议的签署方特别关注本协议条款中通过字体加粗方式予以标注和呈现的条款,签署2<br>真阅读和熟悉了该类条款,并对该类条款给予了特别的关注,同时充分理解和认可了该类条款的含义 | 本协议即视为协议<br>义。 | (签署各方均         |
|                                                                                            |                |                |

🗹 本人已阅读并同意以上协议内容

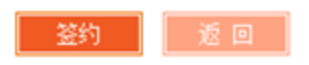

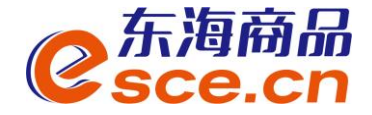

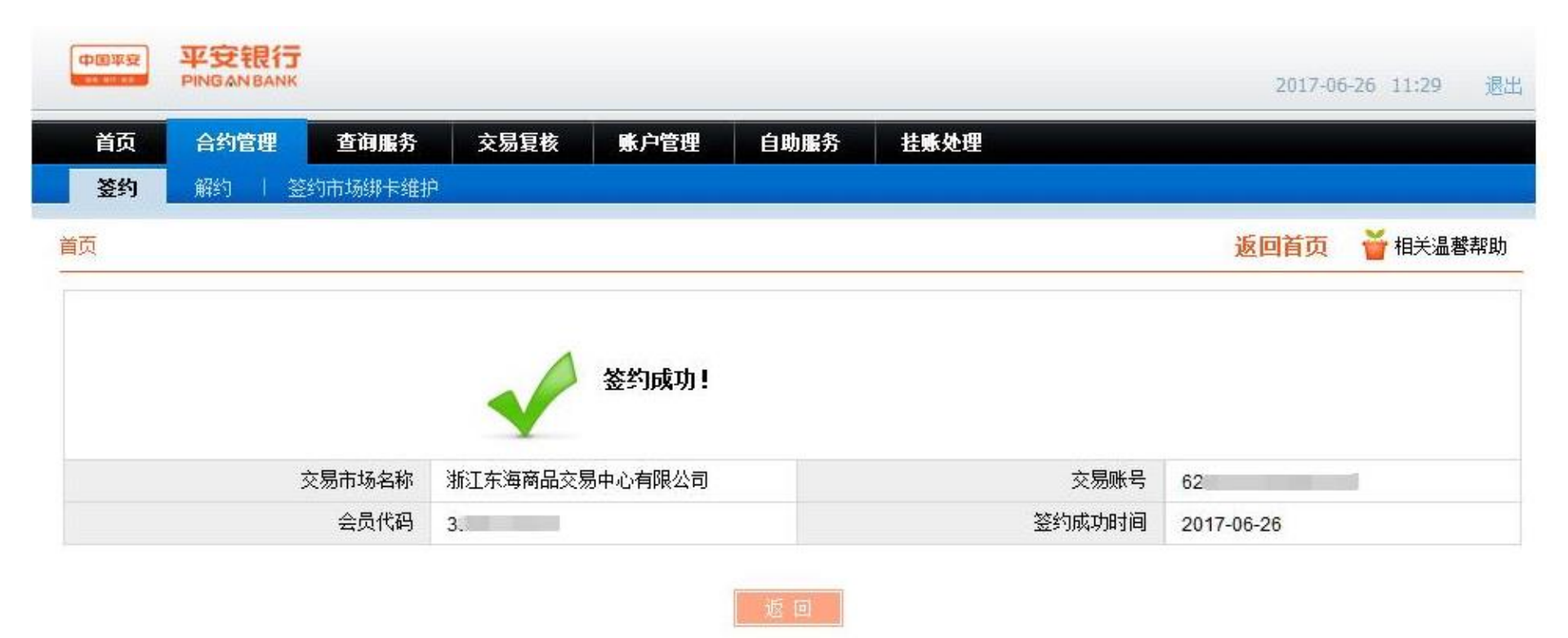

发展产业电商 服务实体经济

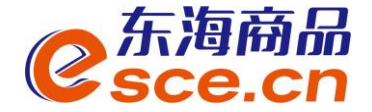

交易商可通过他行绑定账户转账入金至东海交易中心专用结算账号。

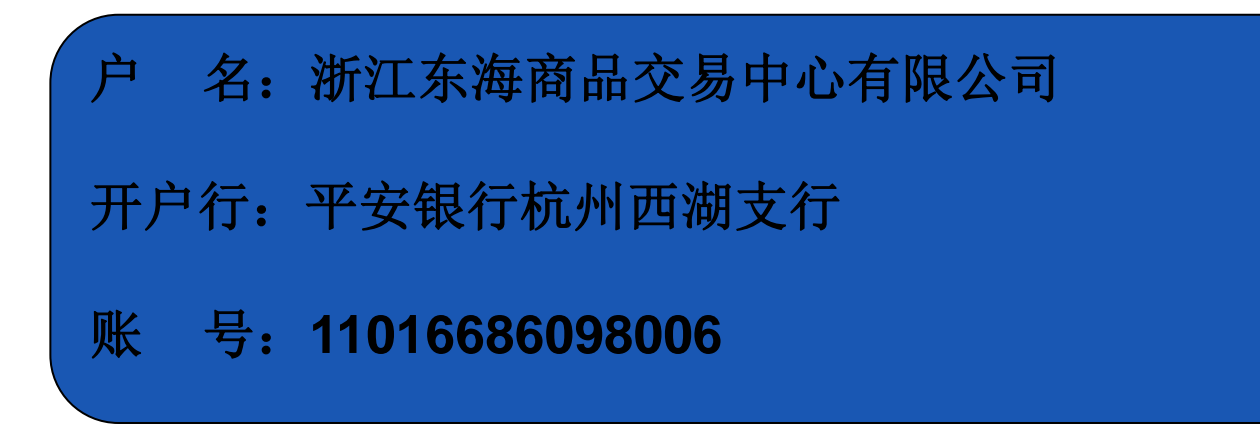

### 三、出入金操作----3.2 交易客户端出金指引

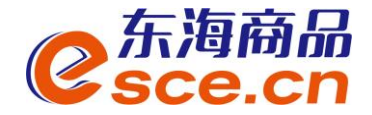

PC客户端:进入资金管理→出入金,选择出金模块,输入出金金额,点击确认,即可。出入金流水中可查询出金记录,查看出金是否成功

| <mark>⊘</mark> 东海商<br>esce. | 猜品 <sup>∞</sup><br>cn |             |               |      |           | 欢迎您,00000                 | 退出账号 修改密码 公告信 | 息用户信息   👕 🖛 🗕 🗗 💙 |
|-----------------------------|-----------------------|-------------|---------------|------|-----------|---------------------------|---------------|-------------------|
| •                           |                       |             |               |      |           |                           |               |                   |
| 位                           | 出入金                   | 签约解约 查询资金流水 | 查询用户总资金 查询出入金 | 资金划转 |           |                           |               |                   |
| 东海主页                        | ┌── 入金 ────           |             |               |      | ┌──出金 ─── |                           |               |                   |
|                             | 平安银行                  |             |               |      | 平安        | 银行                        |               |                   |
|                             |                       |             |               |      | 银行出       | 出金时间段; 08:50:00 - 16:30:0 | 00            |                   |
| 仓单交易                        |                       |             |               |      |           | 出金系统: 仓单交易                | 查询可出余额        |                   |
|                             |                       |             |               |      |           | 出金金額: 0.01                |               |                   |
| <u>-</u> ()<br>奇会管理         |                       |             | ( 💦 ( \$      |      |           |                           |               |                   |
| 从亚自注                        |                       |             |               |      |           |                           |               |                   |
|                             |                       |             |               |      |           |                           |               |                   |
| 报表查询                        |                       |             |               |      |           |                           |               |                   |
|                             |                       |             |               |      |           |                           |               |                   |
|                             |                       |             |               |      |           |                           |               |                   |
| 仓单管理                        | 出入金流水                 |             |               |      |           |                           |               |                   |
|                             | 银行                    | 出/入金        | 金額            | 手续费  | 状态        | 执行时间                      | 市场流水号         | 银行流水号             |
|                             | 平安银行                  | , 出金        |               | 0.00 | 银行处理中     |                           | 137           |                   |
|                             | 平安银行                  | ううしょう 入金    |               | 0.00 | 转账成功      |                           | 119           | 18121175873289    |

发展产业电商 服务实体经济

### 二、出入金操作指引----2.3 交易客户端出金指引

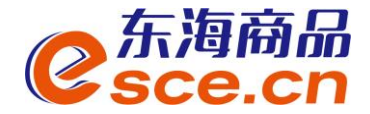

APP端: 点击"我的"→"出入金",选择出金,输入出金金额、银行卡密码和资 金密码后点击 "确认出金"。

| 0         | -            |                                    | ବ୍ <u>ର</u>          |  |  |  |  |  |  |  |
|-----------|--------------|------------------------------------|----------------------|--|--|--|--|--|--|--|
|           | 可用资金         |                                    |                      |  |  |  |  |  |  |  |
| 0<br>可取资金 | 0.00<br>存货价值 | 0.00<br>货值变化                       | 总资金<br>详情查询          |  |  |  |  |  |  |  |
| 资金管理      |              |                                    |                      |  |  |  |  |  |  |  |
| 资金信息      | ▼ 1          | <ul> <li>资金划</li> <li>转</li> </ul> | <b>合</b><br>资金密<br>码 |  |  |  |  |  |  |  |
| 商品信息      |              |                                    | >                    |  |  |  |  |  |  |  |
| 采购信息      |              |                                    | >                    |  |  |  |  |  |  |  |
| 销售信息      |              |                                    | >                    |  |  |  |  |  |  |  |
| 采购成交明     | 细            |                                    | >                    |  |  |  |  |  |  |  |
| 销售成交明     | 细            |                                    | >                    |  |  |  |  |  |  |  |
| (1)<br>首页 | 行情 交         | ¥<br>易<br>我的                       | <u></u> 资讯           |  |  |  |  |  |  |  |

| <           | 出入金     |                 |
|-------------|---------|-----------------|
| 入金          | 出金      | 流水查询            |
| 温馨提示:系统出    | 金时间为 08 | :50:00~16:30:00 |
| 出金银行 平安     | 银行      | >               |
| 出金系统 仓单     | 交易      | >               |
| 出金金额 0.01   |         | 查询可取资金          |
| 银行卡密码 ••••• |         |                 |
| 资金密码 •••••  |         |                 |
|             | 确认出金    |                 |

### 四、签约市场绑卡维护

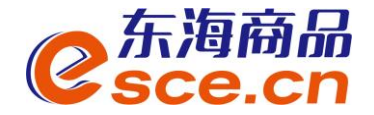

第一步:登录电商平台会员管理系统后,依次选择"合约管理"→"签约市场绑 卡维护"→点击"绑卡维护"。

| 首页     | 合约管理     | 查询服务     | 交易复核 | 账户管理 | 自助服务 | 挂账处理 |                 |        |
|--------|----------|----------|------|------|------|------|-----------------|--------|
| 签约     | 解约 🕉     | 约市场绑卡维护  |      | 177  |      |      |                 |        |
| 合约管理 > | 签约市场绑卡维持 | À        |      |      |      |      | 返回首页            | 甘关温馨帮助 |
|        |          |          |      |      |      |      | 1 第1页供1页 总计1笔 转 | 到第 页 😡 |
|        | 3        | 交易市场名称   |      |      | 会员   | 代码   | 操作              | _      |
|        | 浙江东海     | 商品交易中心有限 | 公司   |      | 30   |      | 绑卡维护            |        |
|        |          |          |      |      |      |      | 1 第1页供1页 总计1笔 转 | 到第 页 🙆 |

★ 通过该功能,交易商可将原绑定的签约账号进行变更。

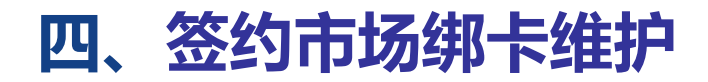

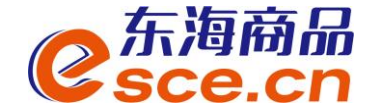

#### 第二步: 输入绑定银行卡信息, 点击"确认", 输入USBKEY密码。

| 首页     | 合约管理     | 查询服务     | 交易复核              | 用户管理     | 自助服务 | 挂账处理  | 资金划出 |      |          |
|--------|----------|----------|-------------------|----------|------|-------|------|------|----------|
| 签约     | 解约 😽     | 约市场绑卡维护  |                   |          |      |       |      |      |          |
|        |          |          |                   |          |      |       |      |      | <b>V</b> |
| 合约管理 > | 签约市场绑卡维持 | <u>۹</u> |                   |          |      |       |      | 返回首页 | 🍟 相关温酵帮助 |
|        |          |          |                   |          |      |       |      |      |          |
|        |          |          |                   |          |      |       |      |      |          |
|        |          | 交易市场名    | <b>3称:</b> 浙江东海   | 商品交易中心有限 | 公司   |       |      |      |          |
|        |          | 会员代      | 词: :              |          |      |       |      |      |          |
|        |          | 证件类      | 型: 统一社会           | 言用代码     |      |       |      |      |          |
|        |          | 证件是      |                   |          |      |       |      |      |          |
|        |          |          | 。<br>             | 7        |      |       |      |      |          |
|        |          | * 绑定账亏账户 | ·治: 加             | 9        |      |       |      |      |          |
|        |          | * 绑定银行卡  | <del>:</del> 묵: 3 |          |      |       |      |      |          |
|        |          | * 绑定账户开户 | •行:               |          |      | 查询开户行 |      |      |          |
|        |          | 绑定银行行    | ī号:               |          |      |       |      |      |          |
|        |          |          | <u> </u>          |          |      |       |      |      |          |

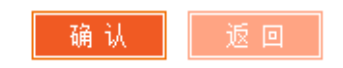

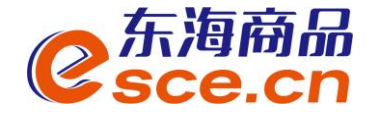

#### 第三步: 绑卡维护成功!

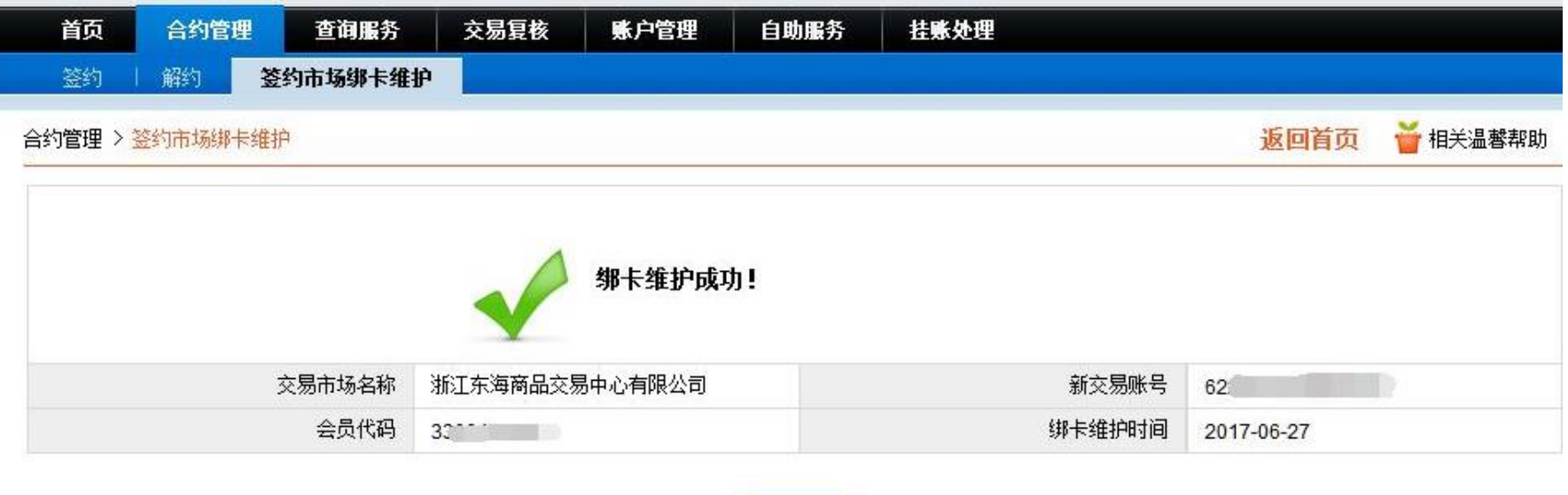

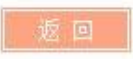